### ขั้นตอนการสมัครให้บริการรับเงินด่วน WesternUnion WU

พ่านบริการบัวหลวง เอ็มแบงก์กิ้ง

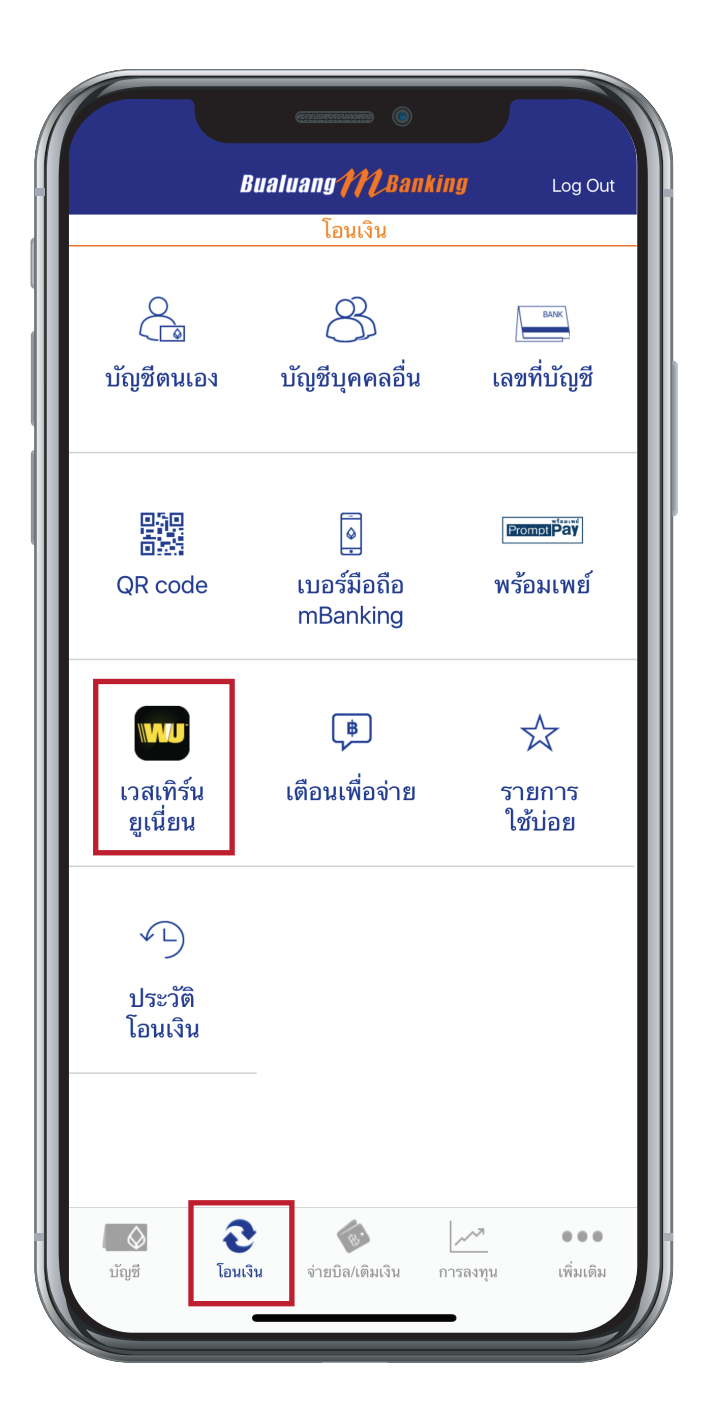

# เลือกเมนู "โอนเงิน" และ เลือกบริการ "เวลเทิร์น ยูเนียน"

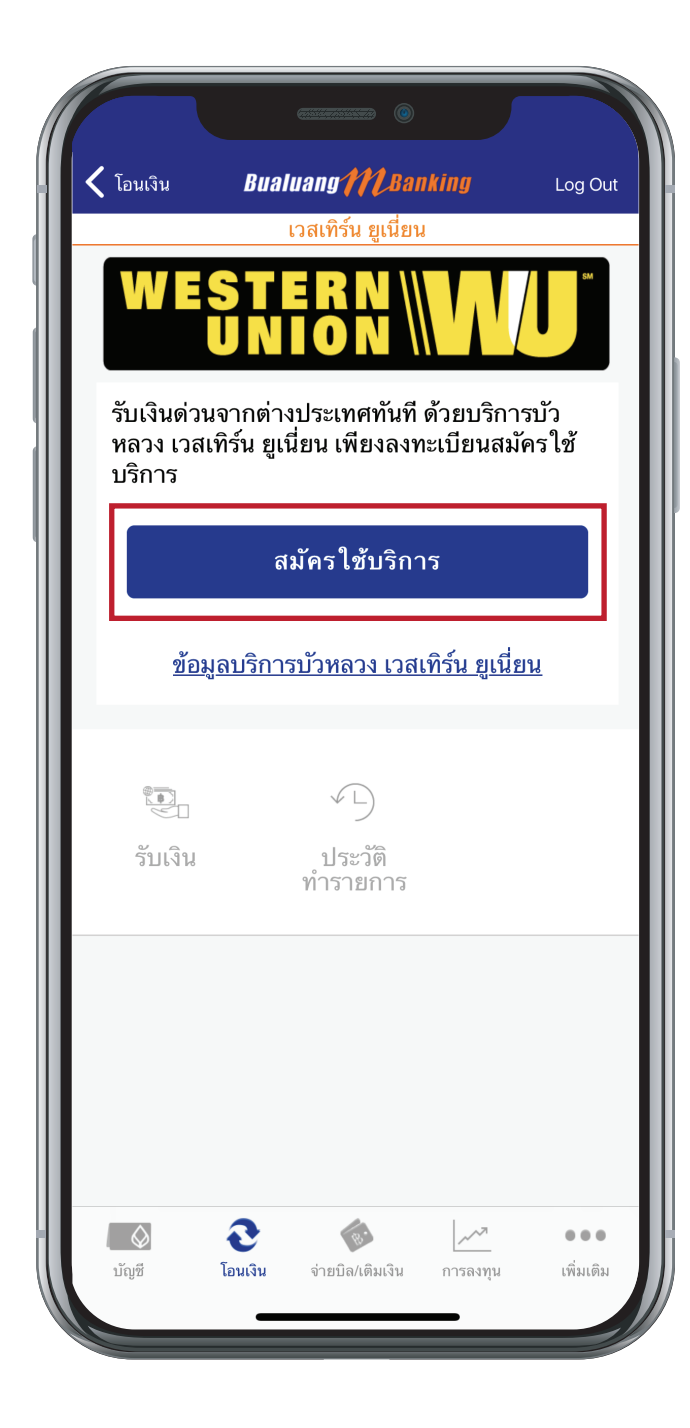

#### 2. เลือก"สมัครใช้บริการ"

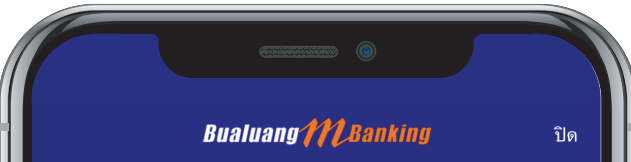

#### ข้อกำหนดและเงื่อนไข

สัญญาและลูกค้าสัมพันธ์ : สัญญาของเราอยู่กับผู้ส่งเงิน เราไม่มีข้อผูกพันใดๆกับผู้อื่น เช่น ผู้ที่ผู้ส่งเงินทำธุรกรรม โอนเงินแทน ถ้าท่านไม่พึงพอใจในการให้บริการ โปรด ติดต่อที่หมายเลขโทรศัพท์ด้านล่าง ผู้แทนของเวสเทิร์น ยูเนี่ยนจะตรวจสอบข้อกังวลของท่านอย่างเป็นธรรม และด้วยความรวดเร็ว

บริการโอนเงินของเวสเทิร์น ยูเนี่ยน และการให้บริการ ด้านการค้าต่างๆ ให้บริการโดยเวสเทิร์น ยูเนี่ยน ไฟ แนนส์เชียลเซอร์วิส อิงค์ ซึ่งเป็นบริษัทสัญชาติอเมริกา และบริการโอนเงินจากหรือไปยังประเทศอื่นๆ ให้บริการ โดยเวสเทิร์น ยูเนี่ยน อินเตอร์เนชั่นแนลลิมิเต็ด (สำหรับ ธุรกรรมการโอนเงิน) ซึ่งเป็นบริษัทสัญชาติไอร์แลนด์ ผ่านเครือข่ายของตัวแทนและผู้แทนที่ได้รับอนุญาต

#### สอบถามข้อมูลเพิ่มเติมได้ที่ ศูนย์บริการลูกค้าเวสเทิร์น ยูเนี่ยน โทรฟรี\* 001 800 852 5385

\*สำหรับการโทรออกจากประเทศไทยโดยโทรศัพท์ที่ใช้ โทรทางไกลไปต่างประเทศได้ และจดทะเบียนใน ประเทศไทยเท่านั้น

ลิขสิทธิ์ © 2010-2017 เวสเทิร์น ยูเนี่ยน โฮลดิ้ง อิงค์ สงวนสิทธิ์ทุกประการ แก้ไขเมื่อ มกราคม 2017

ข้าพเจ้ายินยอมและผูกพันตามข้อตกลงการใช้บริการบัว หลวง เวสเทิร์น ยูเนียนและบริการโอนเงินของเวสเทิร์น ยูเนี่ยน

ข้าพเจ้าได้อ่านและทำความเข้าใจเกี่ยวกับข้อกำหนดและ เงื่อนไขที่ระบุข้างต้นแล้วและตกลงที่จะปฏิบัติตามข้อกำหนด และเงื่อนไขดังกล่าวนับจากวันที่ข้าพเจ้า 'ยอมรับ'

ปฏิเสธ ยอมรับ

# อ่านข้อกำหนด และเงื่อนไขบริการ จากนั้นเลือก "ยอมรับ"

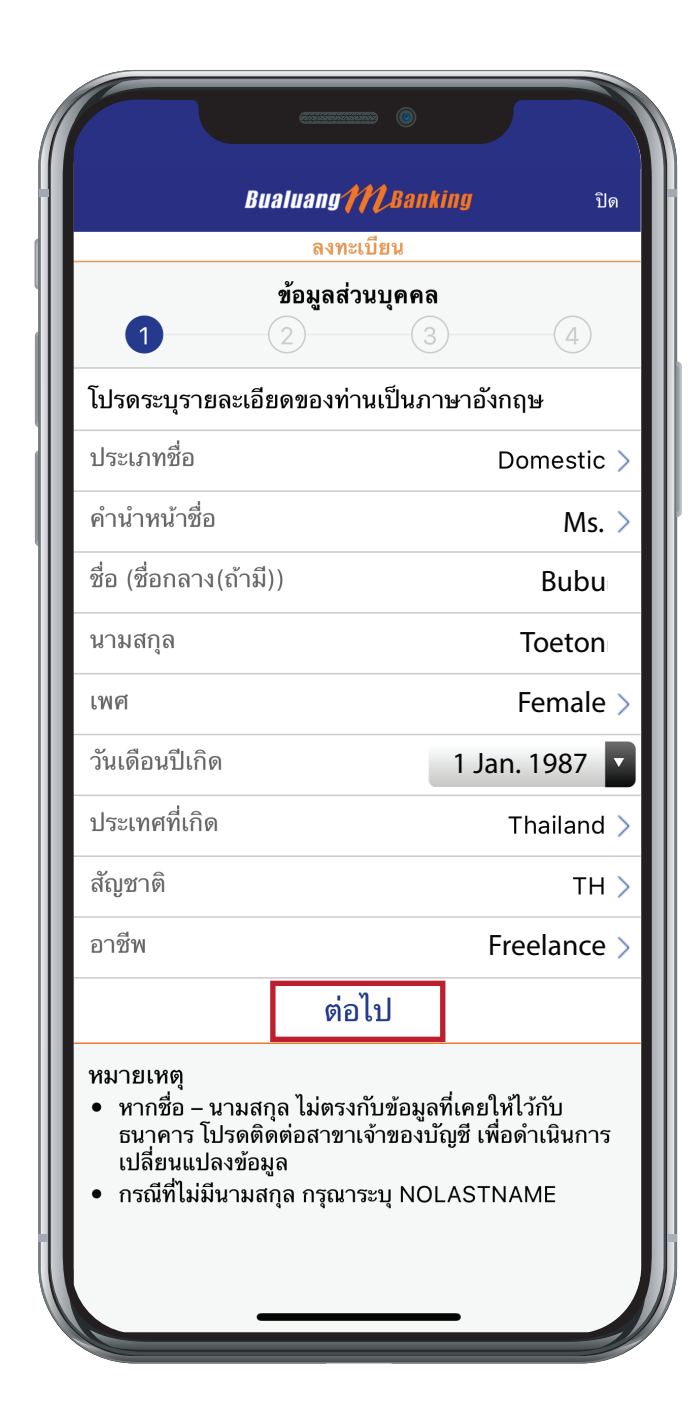

กรอกข้อมูลคำขอสมัครใช้บริการฯ
 เป็นภาษาอังกฤษ เท่านั้น แบ่งออกเป็น 4 ขั้นตอน

ขั้นตอนที่ 1 ระบุข้อมูลส่วนตัวของพู้ให้บริการ (ต้องถูกต้องตามเอกสารแสดงตน)\*

- เลือกประเภทชื่อ
  - คนไทย และชาวต่างชาติ เลือก Domestic
  - เฉพาะพู้มีสมัครที่เป็นชาวเม็กซิกัน เท่านั้นเลือก Mexican
- ระบุข้อมูลส่วนบุคคลเป็นภาษาอังกฤษ
- เลือก "ต่อไป" เพื่อดำเนินการต่อไป

\*หมายเหตุ : เอกสารแสดงตน กรณีคนไทย หมายถึง บัตรประชาชน เอกสารแสดงตน กรณีชาวต่างชาติ หมายถึง หนังสือเดินทาง (Passport)

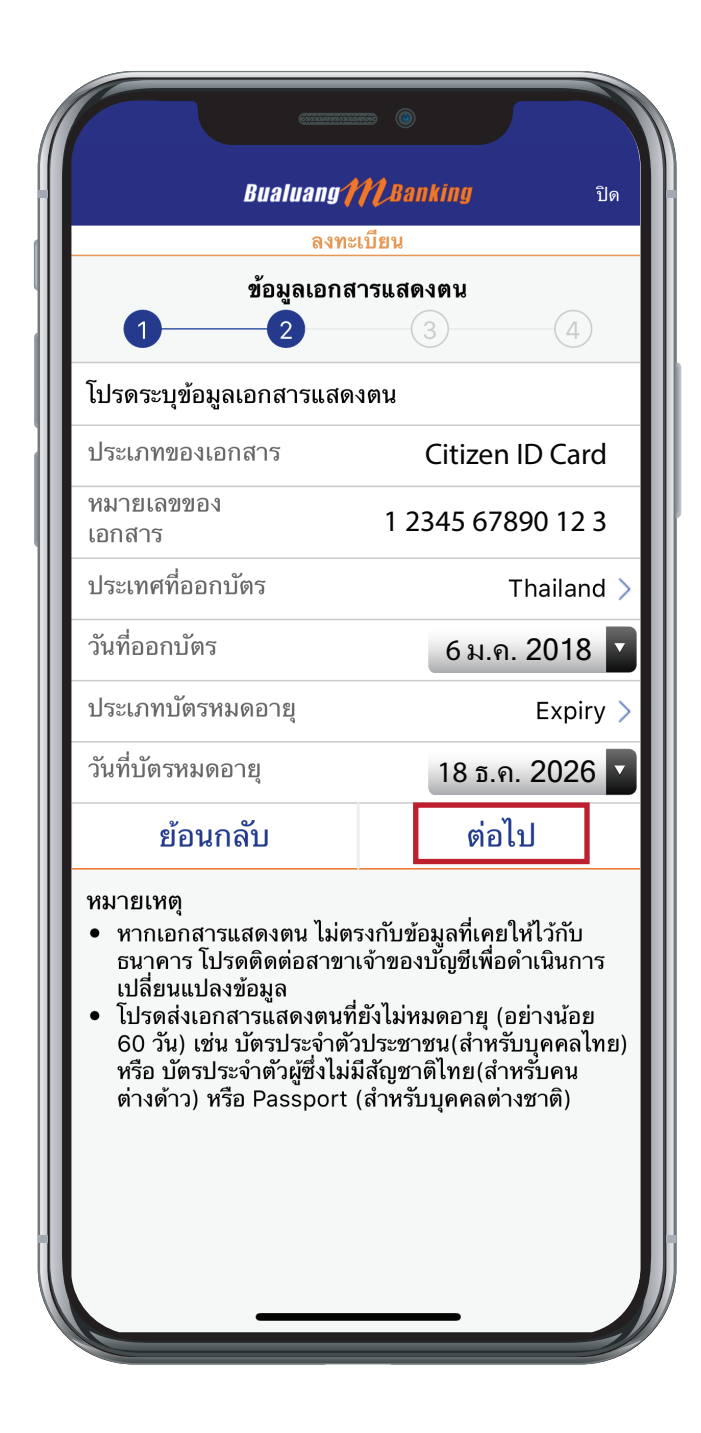

## ชั้นตอนที่ 2 ระบุข้อมูลตามเอกสารแสดงตน\* ระบบแสดงข้อมูลตามฐานข้อมูลลูกค้าที่มีกับธนาคาร (ลูกค้าไม่ต้องระบุข้อมูล)

- ระบุข้อมูลตามเอกสารแสดงตน\* ดังนี้
  - ประเทศที่ออกเอกสาร
  - วัน/เดือน/ปีที่ออกเอกสาร
  - วัน/เดือน/ปีที่เอกสารหมดอายุ (ID Expiry)
  - หากไม่มีวันหมดอายุ เลือก"ตลอดชีพ" (Life Time)
    (หมายเหตุ วันหมดอายุของเอกสารแสดงตน จะต้องคงเหลือ ไม่น้อยกว่า 60 วัน นับจากวันที่สมัคร)
- เลือก "ต่อไป" เพื่อดำเนินการต่อไป

\*หมายเหตุ : เอกสารแสดงตน กรณีคนไทย หมายถึง บัตรประชาชน เอกสารแสดงตน กรณีชาวต่างชาติ หมายถึง หนังสือเดินทาง (Passport)

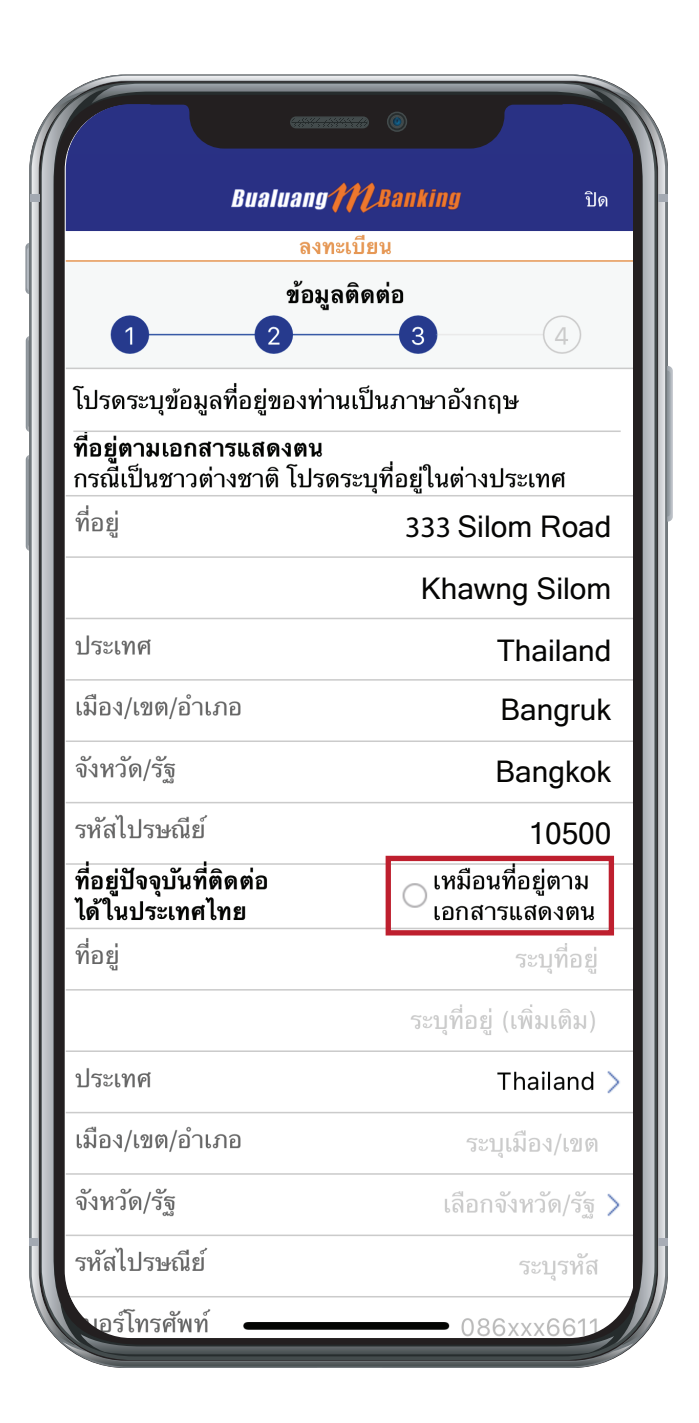

### ขั้นตอนที่ 3 ระบุข้อมูลสำหรับการติดต่อ

- ระบุที่อยู่ตามเอกสารแสดงตน\*
  (กรณีเป็นชาวต่างชาติ ให้ระบุที่อยู่ในต่างประเทศ)
- ระบุที่อยู่ที่ติดต่อได้ (กรณีเหมือนกับที่อยู่ในเอกสารแสดงตน ให้เลือก 〇 "เหมือนที่อยู่ตามเอกสารแสดงตน"ระบบจะนำ ข้อมูลที่อยู่ตามเอกสารแสดงตนมาแสดงให้อัตโนมัติ)
- เลือกภาษาที่รับ SMS "ไทย" หรือ "อังกฤษ"
- ระบบแสดงข้อมูลอีเมล์ ตามที่มีไว้กับบริการ บัวหลวงเอ็มแบงก์กิ้ง
- เลือก "ต่อไป" เพื่อดำเนินการต่อไป

\*หมายเหตุ : เอกสารแสดงตน กรณีคนไทย หมายถึง บัตรประชาชน เอกสารแสดงตน กรณีชาวต่างชาติ หมายถึง หนังสือเดินทาง (Passport)

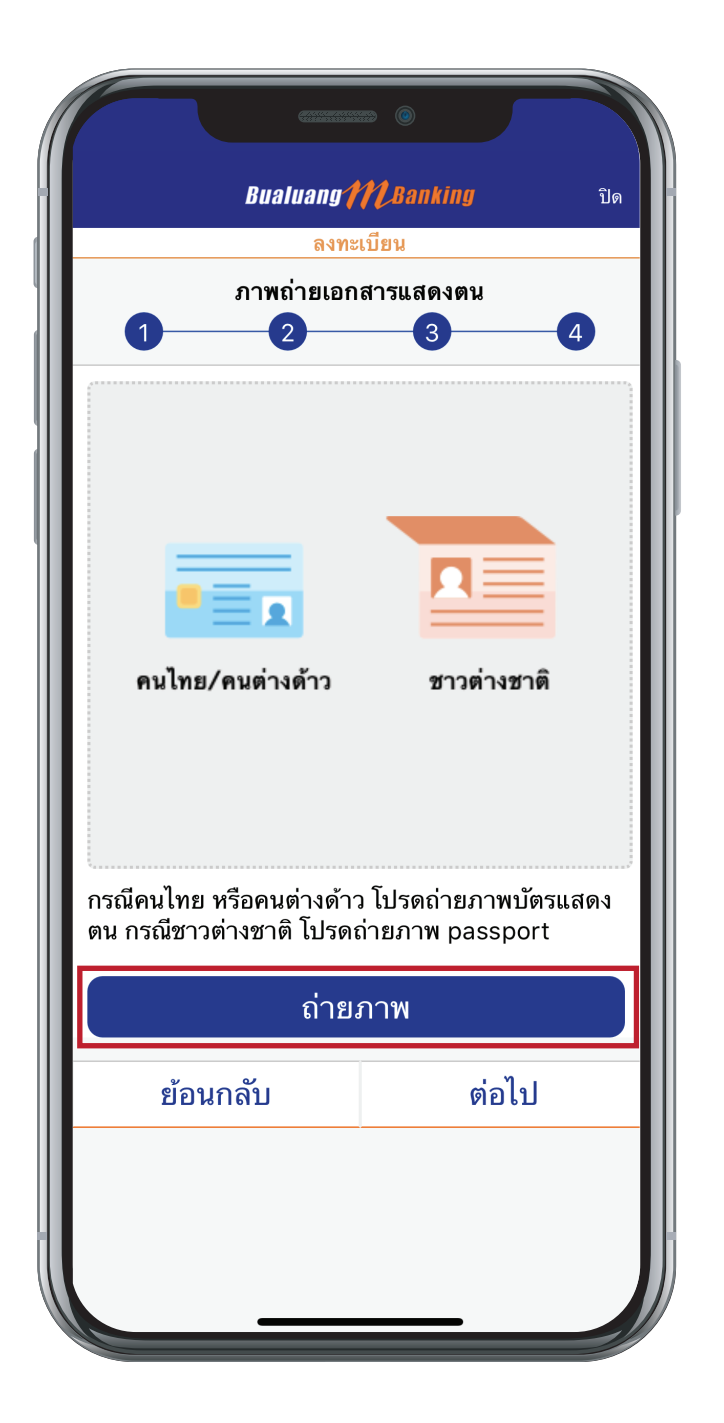

ขั้นตอนที่ 4 ถ่ายภาพเอกสารแสดงตน ถ่ายภาพเอกสารแสดงตนเท่านั้น\* - บุคคลไทย - บัตรประชาชน - บุคคลต่างชาติ - Passport - บุคคลต่างด้าว - บัตรประจำตัวคน ซึ่งไม่มีสัญชาติไทย

\*หมายเหตุ : ไม่ถ่ายภาพเอกสารแสดงตน คู่กับตนเอง (เซลฬี่ Selfie)

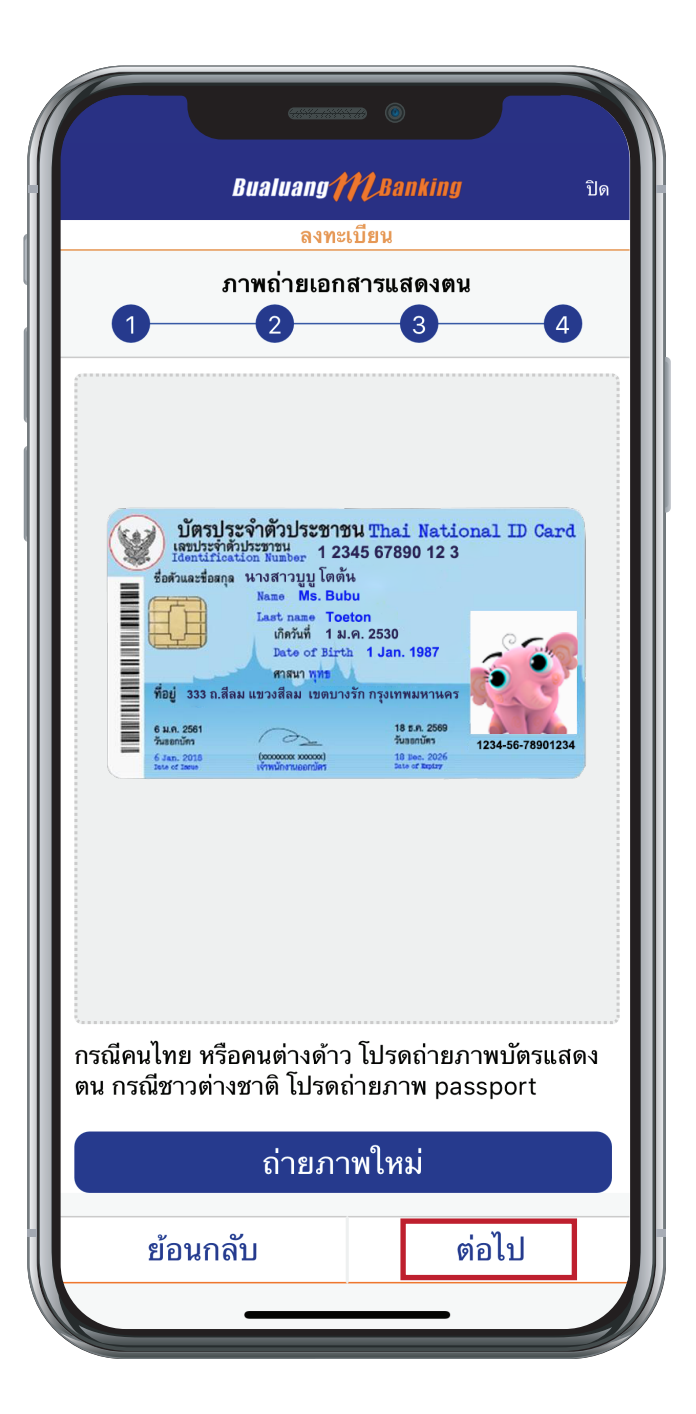

## เลือก"ต่อไป" เพื่อดำเนินการต่อไป

| ข้อมูลเอกสารแสดงตน                     |                                 |  |
|----------------------------------------|---------------------------------|--|
| ประเภทของเอกสาร                        | Citizen ID Card                 |  |
| หมายเลขของเอกสาร                       | 1 2345 67890 12 3               |  |
| ประเทศที่ออกบัตร                       | Thailand                        |  |
| วันที่ออกบัตร                          | 6 ม.ค. 2018                     |  |
| ประเภทบัตรหมดอายุ                      | Expiry                          |  |
| วันที่บัตรหมดอายุ                      | 18 ธ.ค. 2026                    |  |
| ข้อมูลติดต่อ                           |                                 |  |
| ที่อยู่ตามเอกสารแสดงตน                 | Į                               |  |
| ที่อยู่ 333 Silom Road, Khawng Silom   |                                 |  |
| ประเทศ                                 | Thailand                        |  |
| เมือง/เขต/อำเภอ                        | Bangruk                         |  |
| จังหวัด/รัฐ                            | Bangkok                         |  |
| ท่านต้องการทำรายการนี้ต่               | อหรือไม่                        |  |
| ไม่ต้องการ                             | ต้องการ                         |  |
| ท่านต้องการทำรายการนี้ต่<br>ไม่ต้องการ | อลายหงิง<br>อหรือไม่<br>ต้องการ |  |

## 5. ตรวจสอบและยืนยันข้อมูลของพู้สมัครให้บริการ เลือก"ต้องการ" เพื่อส่งข้อมูลการสมัครให้บริการ

| CT                                         |                     |
|--------------------------------------------|---------------------|
| Bualuang 11                                | <b>(Banking</b> ปิด |
| ผลการลงา                                   | าะเบียน             |
|                                            | $\bigcirc$          |
| คุณได้ส่งข้อมูลเพื่อดำเนินการเรียบร้อยแล้ว |                     |
| ข้อมูลส่วนบุคคล                            |                     |
| ประเภทชื่อ                                 | Domestic            |
| คำนำหน้าชื่อ                               | Ms.                 |
| ชื่อ (ชื่อกลาง(ถ้ามี))                     | Bubu                |
| นามสกุล                                    | Toeton              |
| เพศ                                        | Female              |
| วันเดือนปีเกิด                             | 1 ม.ค. 2530         |
| ประเทศที่เกิด                              | Thailand            |
| สัญชาติ                                    | TH                  |
| อาชีพ                                      | Freelance           |
| ข้อมูลเอกสารแสดงตน                         |                     |
| ประเภทของเอกสาร                            | Citizen ID Card     |
| หมายเลขของเอกสาร                           | 1 2345 67890 12 3   |
| ประเทศที่ออกบัตร                           | Thailand            |
| วันที่ออกบัตร                              | 6 ม.ค. 2018         |

6. ระบบแสดงหน้าจอพลการลงทะเบียน
 โดยมีข้อความว่า "คุณได้ส่งข้อมูลเพื่อดำเนิน
 การเรียบร้อยแล้ว"
 หมายเหตุ ธนาคารจะแจ้งพลการสมัครใช้บริการให้
 ลูกค้าทราบทาง SMS ภายใน 3 วัน